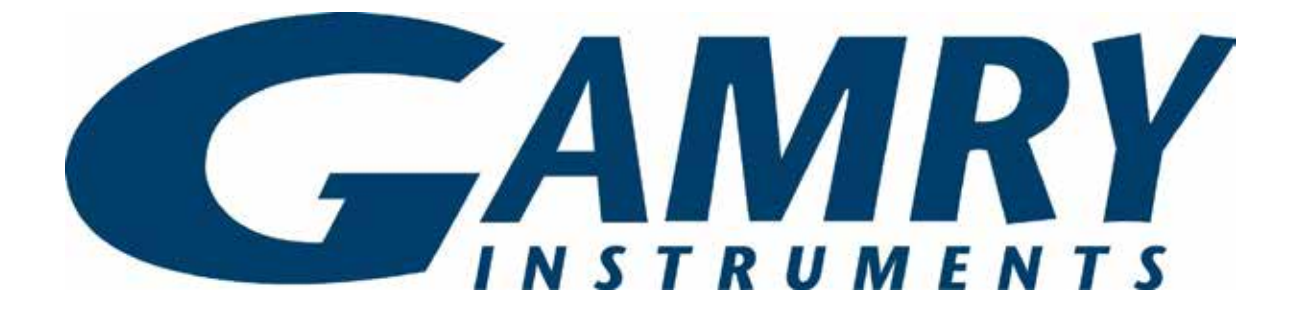

# Reference 600+/620 QUICK-START GUIDE

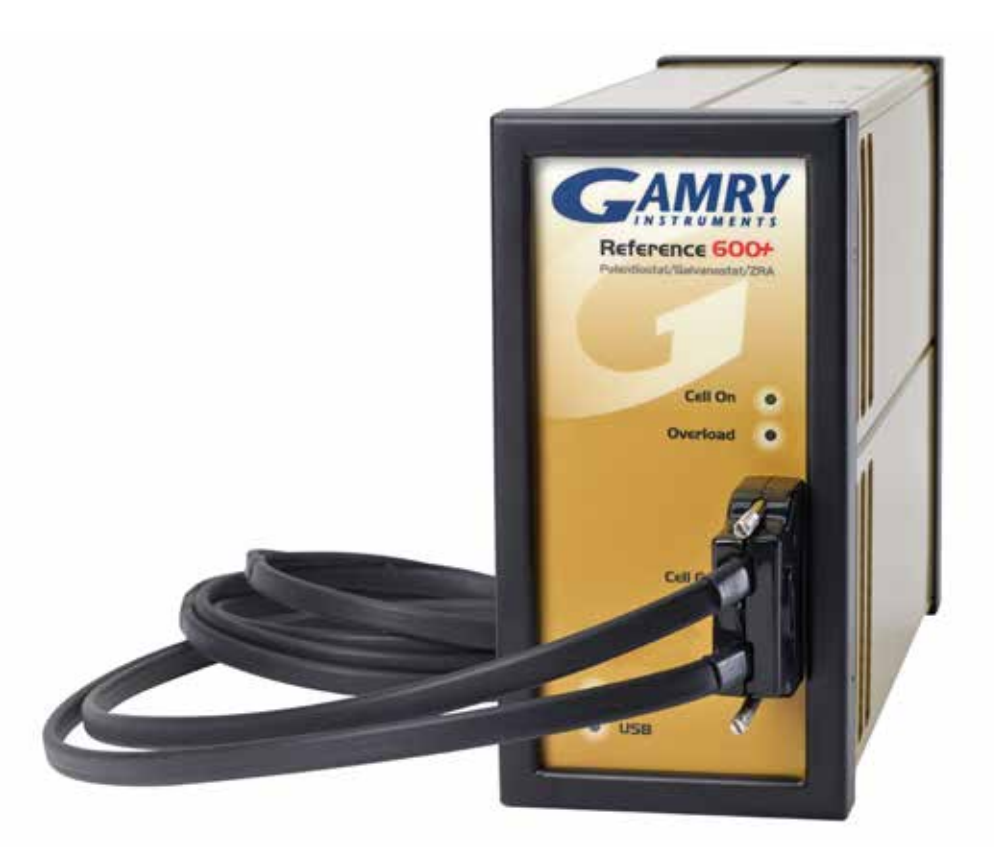

# Guide #2 USB Potentiostat Calibration

When possible, connect the Chassis Ground on the back of your potentiostat to a known, good earth ground.

Connect the cell cable to the 200 Ohm Calibration Cell included with your instrument.

Place the dummy cell inside the Calibration (3) Shield, close the lid, and connect the black floating-ground lead of your cell cable to the Shield's grounding post.

Open Gamry Framework<sup>™</sup>. Select Experiment > Utilities > Calibrate Instrument

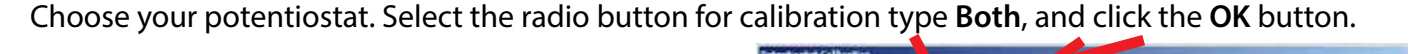

Default

2vtat.

Dave

CURRENT CALIDRATICS STATUS Label: EEF600P-20071 Family: PC5

ad calibration last performed on 4/18/2016 AC Calibration last performed on 4/10/2016 Label: EFFE00P-30041 Family: PC5

bC Calibration last performed on 4/18/2014 AD Calibration last performed on 4/12/2016

Calibration Type:

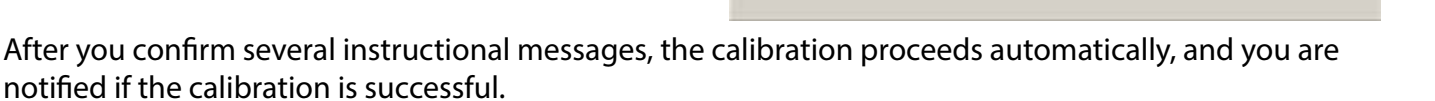

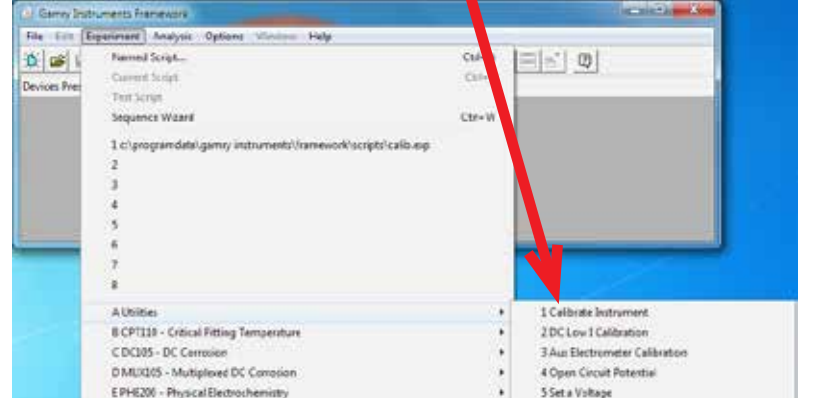

Cancel

# push

· nare5002-10041

Cable Id: Shialdod (60cm)

Cable Id: Shielded (Alona

C pc

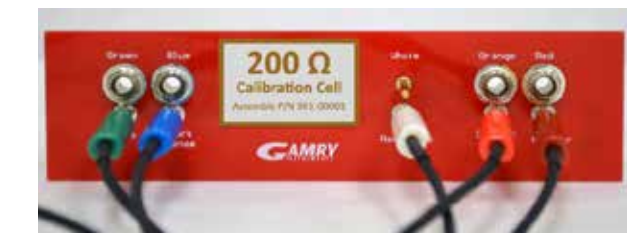

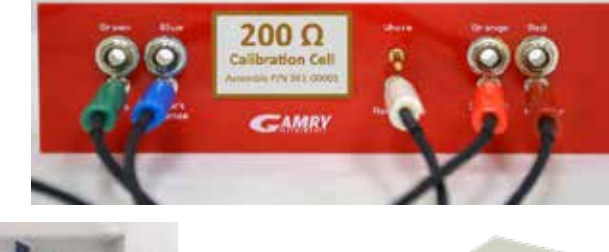

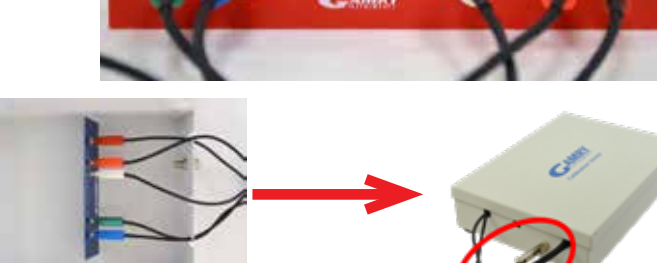

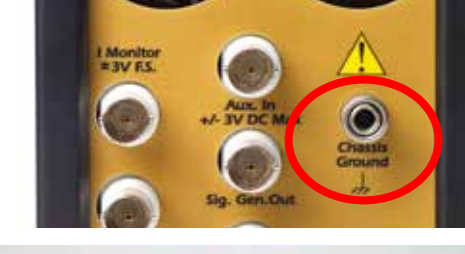

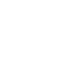

5

1

## Did you receive a CALIBRATION WARNING?

### **TROUBLESHOOTING A FAILED CALIBRATION**

Calibration is used to check the potentiostat's health, and to "zero" many of the measurement circuits to your laboratory environment. A warning does not necessarily indicate a critical failure, and Gamry can use calibration information to determine the source of the warning.

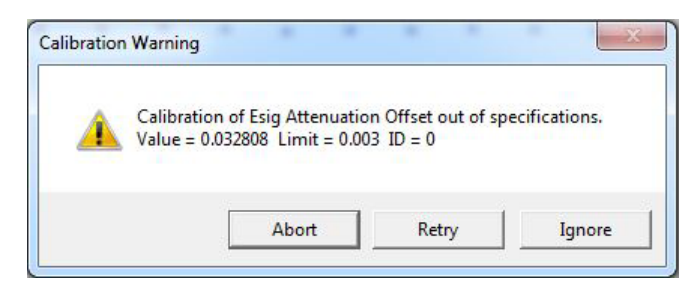

Double-check the following:

- Connections on the 200 Ohm Calibration Cell.
- Floating-ground cable is connected to calibration shield.
- If possible, the Chassis Ground is attached to a known, good earth ground.

Click the **Retry** button, and the rest of the calibration restarts. Click the **Ignore** button for any other calibration warnings that may appear, and continue to Step 3.

3

61

After a failed calibration attempt:

- Find Calibration Results PC5-#####.txt in your My Gamry Data folder.\*
- Upload the file at <u>Contact Technical Support</u>
- \* ##### is the serial number of your potentiostat.

## WHAT DOES GAMRY SOFTWARE DO?

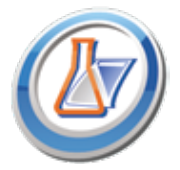

### **Gamry Framework**<sup>™</sup>

Potentiostat control for flexible data aquisition. Select from standardized experiments grouped by research type, or use the Sequence Wizard to build complex automated experiments.

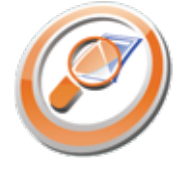

## Echem Analyst<sup>™</sup>

Quick and easy data analysis. Open data files with Echem Analyst for specialized analysis algorithms and high-quality plots. Customize, overlay, and scale plots, or export data.

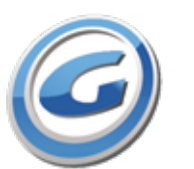

# 600

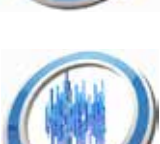

### My Gamry Data<sup>™</sup> The default data-folder location for Gamry

Framework, with a shortcut on your desktop after installation. Change the folder location within Gamry Framework via **Options > Path**.

### Virtual Front Panel<sup>™</sup>

Software-based front panel for quick access to Gamry potentiostats' functions, like a front panel of an early analog potentiostat; and to perform simple electrochemical experiments.

### **Electrochemical Signal Analyzer™**

Designed specifically for the acquisition and analysis of time-dependent electrochemical noise signals.

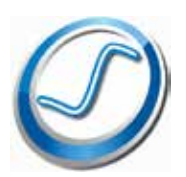

#### Resonator™

Data-acquisition and -control software for the Gamry eQCM<sup>™</sup>. Contains a full suite of physical electrochemistry techniques.

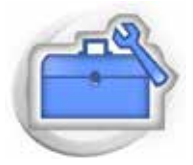

### **Electrochemistry Toolkit**<sup>™</sup>

A sophisticated package for complete access to the capabilities of Gamry potentiostats in the software environment of your choice.